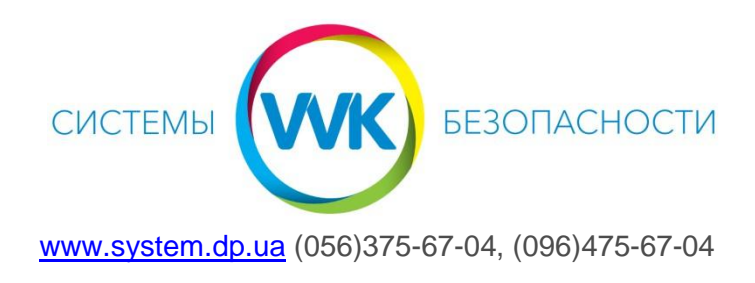

## Настройка оповещений с вызывных панелей и домофонов Hikvision в приложении Hik-connect

1. После открытия программы Hik-connect попадаем в главное меню. Чтобы отобразить устройство, привязанное к облачной учетной записи, нажмите на кнопку «Вход»

| 📶 Kyivstar 🗢  | 15:03            | 1 45% 💷      |
|---------------|------------------|--------------|
| 3 H           | Q                |              |
|               |                  |              |
|               |                  |              |
|               |                  |              |
| Войти д       | пя проверки сооб | бщений.      |
|               |                  | 1            |
|               | Вход             |              |
| /             |                  |              |
| Управление ус | тройствами в гос | тевом режиме |
| 1             | реа сегистрации  |              |
| ſ             | Гостевой режим   |              |
|               |                  |              |
|               |                  |              |
|               |                  |              |
|               |                  |              |
| 0             |                  | 000          |
| Hik-Connect   | Сообщение        | Больше       |

## 2. Вводим логин и пароль Обязательно нажимаем на пиктограму «Конверт», чтобы можно было ввести учетные данные. Вводим

- 1) Логин (номер телефона или почту)
- 2) Пароль
- 3) Обязательно выбрать регион Ukraine (Украина)
- 4) Нажать на кнопку «Вход»
- 5) Для отображения камеры нажимаем на неё.

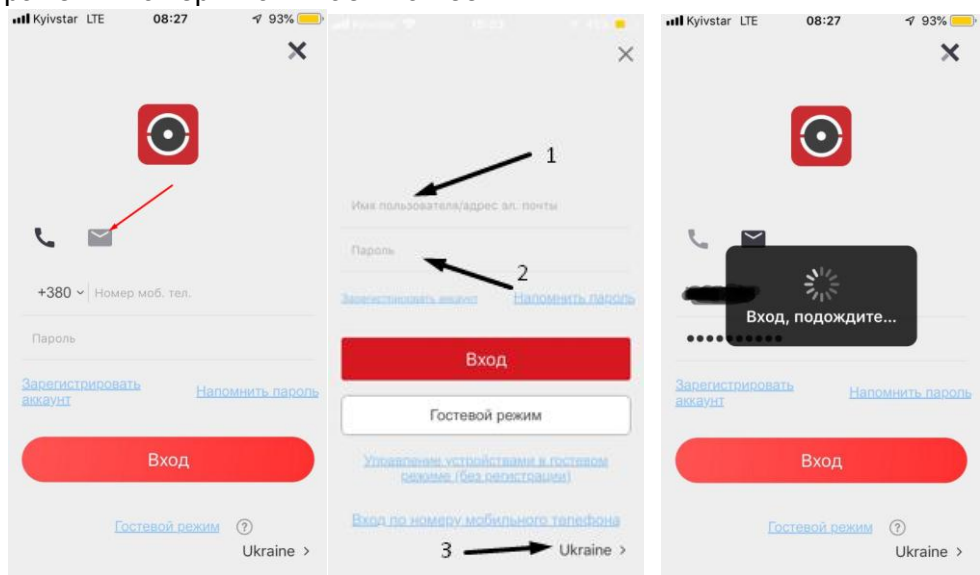

 Выбираем устройство и делаем свайп влево, нажимаем на «Шестерёнку» чтобы попасть в настройки

|                          | III Kyivstar LTE 09:17                 | •• Il Kyivstar LTE 09:17 |
|--------------------------|----------------------------------------|--------------------------|
|                          | Мій пристрій                           | Мій пристрій             |
|                          |                                        | •••• •••• ••••           |
|                          | • • •                                  | <b>. . .</b>             |
|                          | DS-KB8112-IM                           | 12-IM                    |
|                          |                                        |                          |
|                          |                                        |                          |
| 4. Выбрать пункт «Оповещ | іения»                                 |                          |
|                          | III Kyivstar LTE 09:17 ⋪               | 7 52% (                  |
|                          | DS-KB8112-IM<br>DS-KB8112-IM           |                          |
|                          | Сповіщення Увім                        | кнути >                  |
|                          | Гучність динаміка                      | >                        |
|                          | Гучність мікрофона                     | >                        |
|                          | Статус сховища                         | >                        |
|                          | V1.4.5 build 19<br>Нова версія не дост | 90625<br>тупна.          |
|                          | Видалити пристрій                      |                          |

5. По умолчанию «Оповещения» включены и стоит галка напротив «Получать события и слать push-up оповещения». (Клиенту на телефон постоянно будут приходить уведомления о движении и прочем, при закрытой или открытой программе).

<u>Чтобы не получать уведомления, когда программа закрыта - нажать на «Получать</u> <u>события, но не push-оповещения».</u> Уведомлений при закрытой программе не будет, и они будут отображаться <u>ТОЛЬКО</u> в программе.

| нії Куіvstar LTE 09:17 4<br>Кородици Сповіщення | 52% ■_> •••• Куіvstar LTE 09:36 - √ 50%<br>Корональська сповіщення |
|-------------------------------------------------|--------------------------------------------------------------------|
| Сповіщення                                      | Сповіщення                                                         |
| Отримувати події й push-<br>сповіщення          | <ul> <li>Отримувати події й push-<br/>сповіщення</li> </ul>        |
| Отримувати події, але HE push-<br>повіщення     | Отримувати події, але HE push-<br>сповіщення                       |
| Якщо сповіщення вимкнено                        | Якщо сповіщення вимкнено                                           |
|                                                 |                                                                    |
|                                                 |                                                                    |
|                                                 |                                                                    |